臺南高商特色招生報名系統「一頁文字式操作手冊」(114/02/25版)

請先備妥資料:個人證件照電子檔

| 步驟1.  | 1.  | 網路搜尋「臺南高商」→「行政單位」→「教務處」。               |
|-------|-----|----------------------------------------|
| 系統操作  | 2.  | 「教務處」→「特色招生專區」→「報名系統」。                 |
|       | 3.  | 點選「報名系統」。                              |
|       | 4.  | 輸入「身分證統一編號」,此為登入帳號。                    |
|       | 5.  | 請依提示設定(問題1)及(問題2),可供未來忘記密碼時使用。         |
|       | 6.  | 跳出「密碼設定完成,請重新登入」提示視窗,請按下「確定」按          |
|       |     | 鈕。                                     |
|       | 7.  | 選擇「甄選科別」→填寫相關個人資料。                     |
|       | 8.  | 「應用英語科、廣告設計科及觀光事業科」有書審資料,請依個人情         |
|       |     | 況填寫→填寫完成後請按「儲存」按鈕。                     |
|       | 9.  | 按下「儲存」按鈕後,會跳出提醒視窗「請注意,報考科別僅能選擇         |
|       |     | 一科報考,請考生與家長充份討論後再作決定。」,若進行討論後,請        |
|       |     | 按下「確定」按鈕。                              |
|       | 10. | 第二個提醒視窗為「請考生再次檢查自己的報考科別」及「報名資          |
|       |     | 料」,一旦經確認送出後,即不得以任何理由要求修改。若再次確認         |
|       |     | 後,請按下「確定」按鈕。                           |
|       | 11. | 儲存後,即可上傳個人照片→請按畫面右方「上傳照片」。             |
|       | 12. | 請先「選擇檔案」→「檢查檔案」→「上傳」→「回報名頁」。           |
|       | 13. | 上傳完成後,再次確認相關資料後。勾選「我已瞭解,按下送出鈕          |
|       |     | 後,將無法再修改報名資料」。按下「我已經完全確認報考科別及報名        |
|       |     | 資料,送出」。                                |
|       | 14. | 完成送出後,按下「列印報名表」。                       |
|       | 15. | 按下列印報名表後,會出現提醒視窗「為維護個資安全,已強制登          |
|       |     | 出,報名表列印完成後,請關閉瀏覽器。」→按下「確定」按鈕。          |
|       | 16. | 列印報名表,黑白列印或彩色列印皆可。                     |
| 步驟 2. | 1.  | 報名表列印後,請貼個人身分證影印本(黑白或彩色皆可)。            |
| 團報/個報 |     | 註: 若無身分證, 可使用健保 IC 卡代替(健保 IC 卡上無照片亦可)。 |
|       | 2.  | 填寫資料後,「學生親筆簽名」及「家長親筆簽名」。               |
|       | 3.  | (1)學校團體報名:若為國中學校團體報名,請學生依國中學校訂定時       |
|       |     | 間內繳交「報名表及報名費」至國中端承辦老師。                 |
|       |     | (2)個人報名,請依簡章時間內至臺南高商繳交報名表及報名費。         |

國立臺南高商 特色招生招收科系 【國際貿易科】、【應用英語科】 【廣告設計科】、【觀光事業科】 (06)2617-123#522、523、513

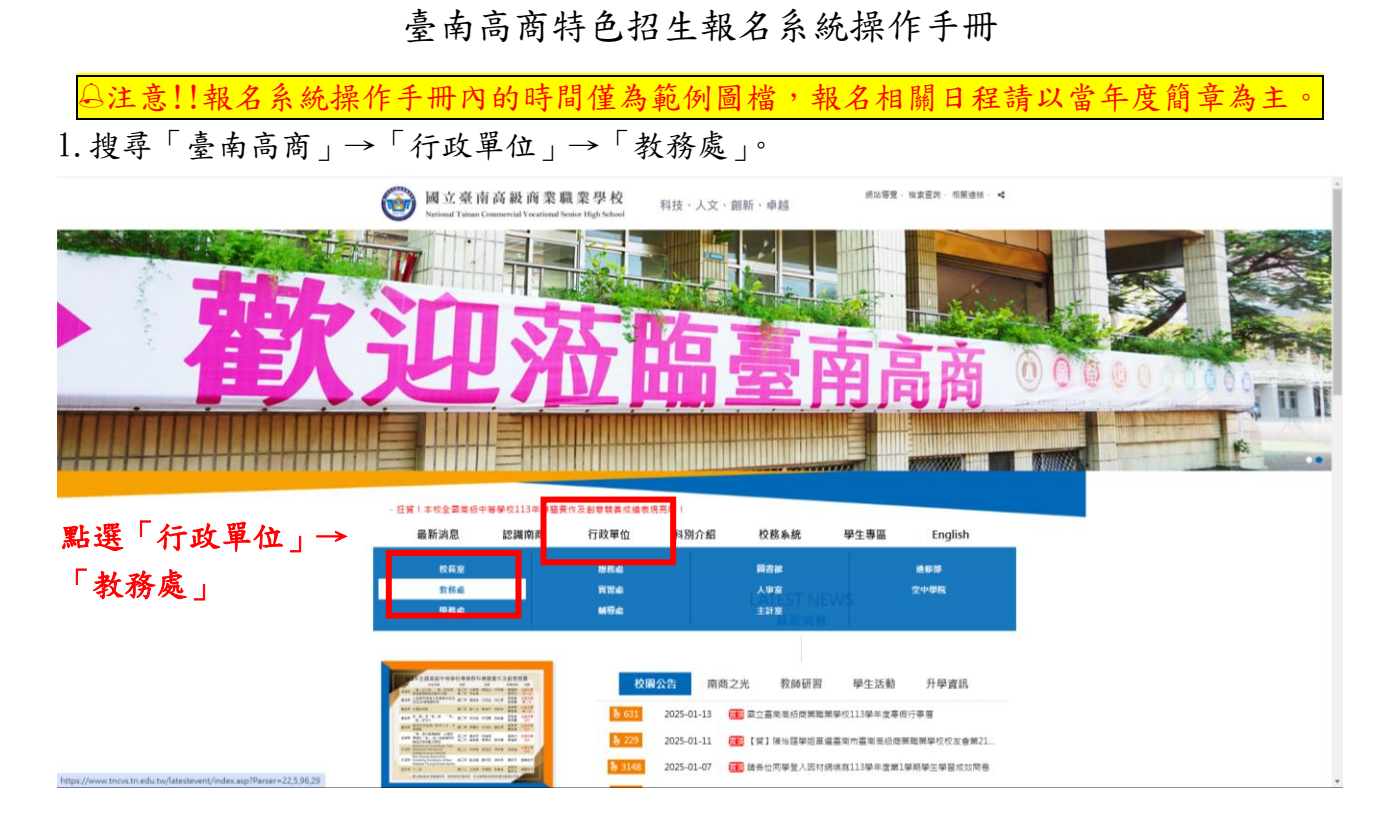

### 2.「教務處」→「特色招生專區」→「報名系統」。

| 教務處              |                                                                       | Contract of the local division of the | State of the state of the |        | And the second second | in the second |
|------------------|-----------------------------------------------------------------------|---------------------------------------|---------------------------|--------|----------------------------------------------------------------------------------------------------|---------------|
|                  | 二首頁 > 行政單位 > 教務處 > 最新演算                                               |                                       |                           |        |                                                                                                    |               |
| > 母新淵臣           | ●●● 最新消息                                                              |                                       |                           | ➡ 友善列印 |                                                                                                    |               |
| 創趣深構             | ▼發內單位 ~]                                                              | ]=~[                                  | 1 精驗入開發字                  |        |                                                                                                    |               |
| 法令规章             |                                                                       | 94.94                                 | BADR.                     |        |                                                                                                    |               |
| 教學曲              | ▶ 201 113學年學生會加茲語文能力相定遊戰申請導送                                          | 較學組                                   | 2024-11-27                | 409    |                                                                                                    |               |
| は音和              | > 2010 112學年度第2學期發生學習成效問題                                             | 設備組                                   | 2024-05-10                | 12896  |                                                                                                    |               |
| 10 mm 94         | > mm 【範知】書料未用學院醫藝防城技保得班燈經114學<br>集會保上提生                               | 莊冊組                                   | 2025-01-15                |        |                                                                                                    |               |
| 資研如              | > 轉於靜實大學檢想軟度研究所舉題『AI時代,對素軟度                                           | 教學組                                   | 2025-01-14                | 18     |                                                                                                    |               |
| 44 欧 组1          | 的本質,學術研討會密稿相解實料                                                       |                                       |                           |        |                                                                                                    |               |
| <b>农件下</b> 靴     | 基約二次回行 一 一 一 一 一 一 一 一 一 一 一 一 一 一 一 一 一 一 一                          | 数學組                                   | 2025-01-14                | 21     |                                                                                                    |               |
| 共同科目             | > 読い計算法人民間前は改善務全会為指要公民法治的                                             | 的發展                                   | 2025-01-14                | 30     |                                                                                                    |               |
| 調整輸移             | 育、徐禧人權、冠主、公平預正義、本會提供「帶證講<br>度」與「校園機變法院」與課程質應                          |                                       |                           |        |                                                                                                    |               |
| 因產與供停課屆來驗上的<br>習 | 44%2次局計面代及學前数局審有該主導動用提<br>源中心標準114年度全面取認用力課程「回胃拔去用器-<br>認是228準件」提倡計畫素 | 軟單組                                   | 2025-01-14                | 20     |                                                                                                    |               |
| 線上直的条網           | > 國立臺南東板總要職需學校113學学會專程行事層                                             | 駐冊組                                   | 2025-01-13                | 631    |                                                                                                    |               |
| 升標相關數數紙          | > 種如:教育部部民及学校教育書品種類立直中教育大學學                                           | 数學組                                   | 2025-01-13                | 23     |                                                                                                    |               |
| 新生專區             | 羅114年1月-2月「原住民族教育結實修習原住民族文化<br>及多元文化教育」黃龜研習課程場次時名資訊                   |                                       |                           |        |                                                                                                    |               |

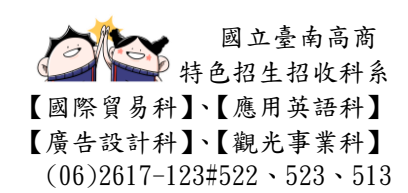

### 3. 點選「本校特色招生報名系統網址」

| M 立臺南高級<br>National Tainar Commercial | 商業職業學校<br>Vocational Senior High School                                                                         | 網站導覽   | · 行政單位 · 科別介紹 | · 回首頁 · ⊀ |   |
|---------------------------------------|----------------------------------------------------------------------------------------------------|--------|---------------|-----------|---|
|                                       | 教務處                                                                                                    | N-PROT |               | H         |   |
|                                       | All and the second second second second second second second second second second second second second second s |        |               |           |   |
| 教務處最新消息                               | ::: 首頁 > 行政單位 > 教務處 > 特色招生專區<br>••••••••••••••••••••••••••••••••••••                                            |        |               | ➡ 友善列印    |   |
| > 組織架構                                | 17 20                                                                                                    | 發布單位   | 發布日期          | 點閱率       |   |
| 法令規章                                  | ▶ ₩₩114本校特色招生報名系統網址                                                                                             | 註冊組    | 2025-02-13    |           | ] |
| 教學組                                   | ▶114學年度特色招生專業詳科甄邏入學簡單公告                                                                                         | 註冊組    | 2025-01-15    | 2086      |   |
| \$D. (#1.40)                          |                                                                                                    |        |               |           |   |

## 4. 輸入「身分證統一編號」,此為登入帳號

|                        |                            |                                          | 通性履能 首遇 南 商 前 前 单起                                                                                                    |
|------------------------|----------------------------|------------------------------------------|----------------------------------------------------------------------------------------------------|
|                        |                            |                                          | 臺南高商辦理113年特色招生線上報名系統                                                                                                    |
|                        |                            |                                          | 歡迎全國國民中學畢業生(含應屆、非應屆、同等學力);<br>踴躍報名參加!報名系統開放時間:113年3月1日至3月16日至3月                                                                                                    |
|                        |                            | 國立臺南                                     | 高商114學年度特色招生報名資料填報及甄選成績查詢系統                                                                                                    |
|                        |                            |                                          | 請輸入身分證統一編號:[022: 確定                                                                                                    |
|                        |                            |                                          | [运纪密碼]                                                                                                    |
|                        |                            |                                          |                                                                                                    |
|                        |                            |                                          |                                                                                                    |
| 注意事項:                  |                            |                                          |                                                                                                    |
| 1. 本系統                 | 填報完成後,                     | 並不代表完成報名手續。須由本系統列印出                      | 1報名表,再將報名表、報名費交給各圖中註冊組方完成報名。                                                                                                    |
| 2. 網路報                 | 名期程:113/3                  | /1日(五)10:00~3/15(五)16:00。                |                                                                                                    |
| 3. 非團體                 | 報名學校、外                     | 縣市學校、非應屆生等學生,請於3/11(一)                   | -3/15(五)個別送件至國立臺南高商完成現場報名。如不克現場報名,請於3/15(五)前(鄧戡為憑),將報名表、匯款單郵寄至「702臺南市南區健康路一段327號 臺南高商特色招生報                                                                                                    |
| 名收」                    | 0<br>(946                  |                                          |                                                                                                    |
| T. EE WATE             | 銀行名種                       | 亭湾銀行亭南分行0040093                          |                                                                                                    |
|                        | 戶名                         | 中等學校基金-臺南高商401專戶                         |                                                                                                    |
|                        | 帳號                         | 009036071547(共12碼)                       |                                                                                                    |
|                        | ※繳款收據                      | 影本請務必填寫以下資料:                             |                                                                                                    |
|                        | 集體報名:                      | 匯款人請填寫國中學校名稱                             |                                                                                                    |
|                        | 個別報名:                      | 備註欄請填寫考生姓名、報名科別                          |                                                                                                    |
| 5 木系統                  | 開放成結查加                     | 時間5/20(-)10:00-6/14(五)16:00 : 請考生        | à λ β-Δ-βθάα—μεβά Τλ δαναλαά μή τη το τη τη τη τη τη τη τη τη τη τη τη τη τη                                                                                                    |
| the state of the state | THE REAL PROPERTY AND INC. | dimental ( )10100-014(11)10100 / 10-5 11 | A CANENCE MENOR AND A CONTRACT AND A CONTRACT AND A |
|                        |                            |                                          | 無単                                                                                                    |
|                        |                            |                                          |                                                                                                    |

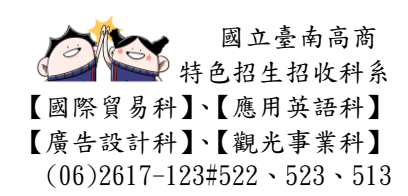

5. 請依提示設定問題1及問題2,可供未來忘記密碼時使用。

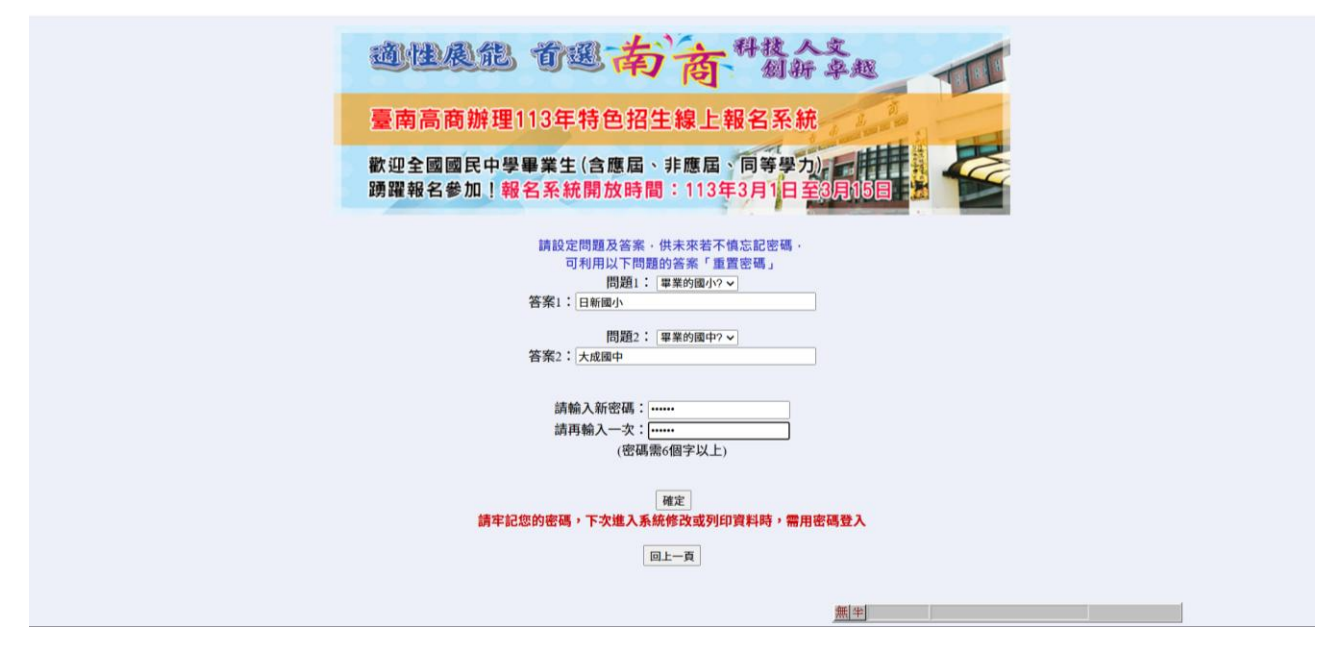

6. 跳出「密碼設定完成,請重新登入」提示視窗,請按下「確定」按鈕

| 88 | zavam taos ta adu tu Bi∓              | Co 所有書號 |
|----|---------------------------------------|---------|
|    | 2018日には33日に2014日 2017<br>産債務定児点・構業新生人 |         |
|    |                                       |         |
|    |                                       |         |
|    | 請按「確定」按鈕                              |         |
|    |                                       |         |
|    |                                       |         |
|    |                                       |         |
|    |                                       |         |
|    |                                       |         |
|    |                                       |         |
|    |                                       |         |
|    |                                       |         |
|    |                                       |         |
|    |                                       |         |
|    |                                       |         |
|    |                                       |         |
|    |                                       |         |

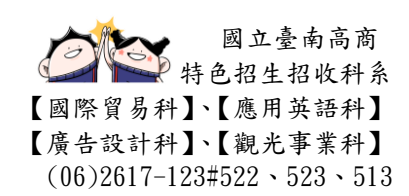

### 7. 選擇「甄選科別」→填寫相關個人資料

| 國立臺南高商113學年度特色招生報名資料填報及甄選成績查詢系統                                                            | Í                      |
|--------------------------------------------------------------------------------------------|------------------------|
|                                                                                            |                        |
| ▲飄眉科別(◎ 唐用與菜科 マ                                                                            |                        |
| 身分提続 - 編號 D222                                                                             |                        |
| *姓名. [IR]#                                                                                 |                        |
| *性别· <u>夜</u>                                                                              |                        |
| *出生年月日: [950811<br>(生日端真陽式: 凱陀氏團15年1月1日出生: - 湖南首95030)                                     |                        |
| *華星學校: 圖面商业] 反超級仲 (諸論論論仲校者: 例: 0 00年 • 0 00年 • 0 00年 • 0 00年 • 0 0 00年 • 0 0 00年 • 0 0 0 0 |                        |
| ■某學校電話: (69:636011 (例: 06-2641423)                                                         |                        |
| *應考資格: ////////////////////////////////////                                                | 上990月<br>電先儲存資料後才能上傳照片 |
| <ul> <li>(個名身分: [一動主 マ<br/>(序一動生所優裁相之文件評判案名表)</li> </ul>                                   |                        |
| *報告前課金用格(注意至今前) レ<br>(現在今日四日本) 2月1日日本)                                                     |                        |
| 批別 與名貢全國                                                                                   |                        |
| 開港貿易科 29元                                                                                  |                        |
| ■ 230元<br>● ● ● ● ● ● ● ● ● ● ● ● ● ● ● ● ● ● ●                                            |                        |
|                                                                                            |                        |
| *監護人: <u>王一二</u> *關係: <u>义文</u>                                                            |                        |
| •以下包括至少博一编章,請禮書编寫以免影響個人權益                                                                  |                        |
| 生産機能: (0-c4171/2) (例): 0-c2-64-(2))<br>増生行動能能(0-0225-022) (例): 0-03111222)                 |                        |
| 家長行動電話: (0903003030) (例: 09033111222)                                                      |                        |
| *·····································                                                     |                        |
|                                                                                            | •                      |

 8.應用英語科、廣告設計科及觀光事業科有書審資料,請依個人情況填寫→填寫完成後請按 「儲存」按鈕

| 國立臺南高商113學年度特色招生報名資料共                                                                                | 真報及甄選成績查詢系統                           |                             |  |
|----------------------------------------------------------------------------------------------------|---------------------------------------|-----------------------------|--|
| 電源科別: 高用英語科<br>身分譲近                                                                                  |                                       | 上帝照片<br>蜀代儲存面料他才進上傳照片<br>吴大 |  |
| 學生行動電話。692939299<br>家長行動電話。6930303030<br>週期税址:702毫南市南區鎮撞用一段327號<br><u>整改</u>                         |                                       |                             |  |
| 吉井大橋は、井上は大田町、田田大市田田大田<br>田市北下和田大田本は、日田田大田田大田田大田<br>大田町(二田石市市市市)<br>毎月以上日本市市市市市<br>毎月11日、日本市市市市市<br>一 | 2周期选择由时间15万发发影士位于十亿5个原小用公司会在2001、100、 |                             |  |
| (1897年1月1日)「京都市市市市市市市市市市市市市市市市市市市市市市市市市市市市市市市市市市市市                                                   | ₩₩₩₩₩₩₩₩₩₩₩₩₩₩₩₩₩₩₩₩₩₩₩₩₩₩₩₩₩₩₩₩₩₩₩₩₩ |                             |  |
| ○其他<br>雪扇市園民中等與語體實識就<br>● 展<br>○ 臺扇市(一) (二) (二) (二) (二) (二) (二) (二) (二) (二) (二                       |                                       |                             |  |
| ≝」 請按「儲存」:                                                                                           | 按鈕                                    | 無半                          |  |

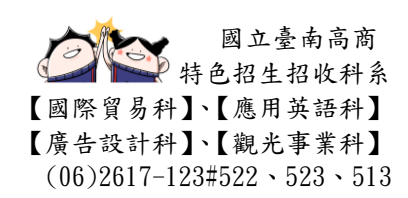

9.按下「儲存」按鈕後,會跳出提醒視窗「請注意,報考科別僅能選擇一科報考,請考生與家長充份討論後再作決定。」,若進行討論後,請按下「確定」按鈕。

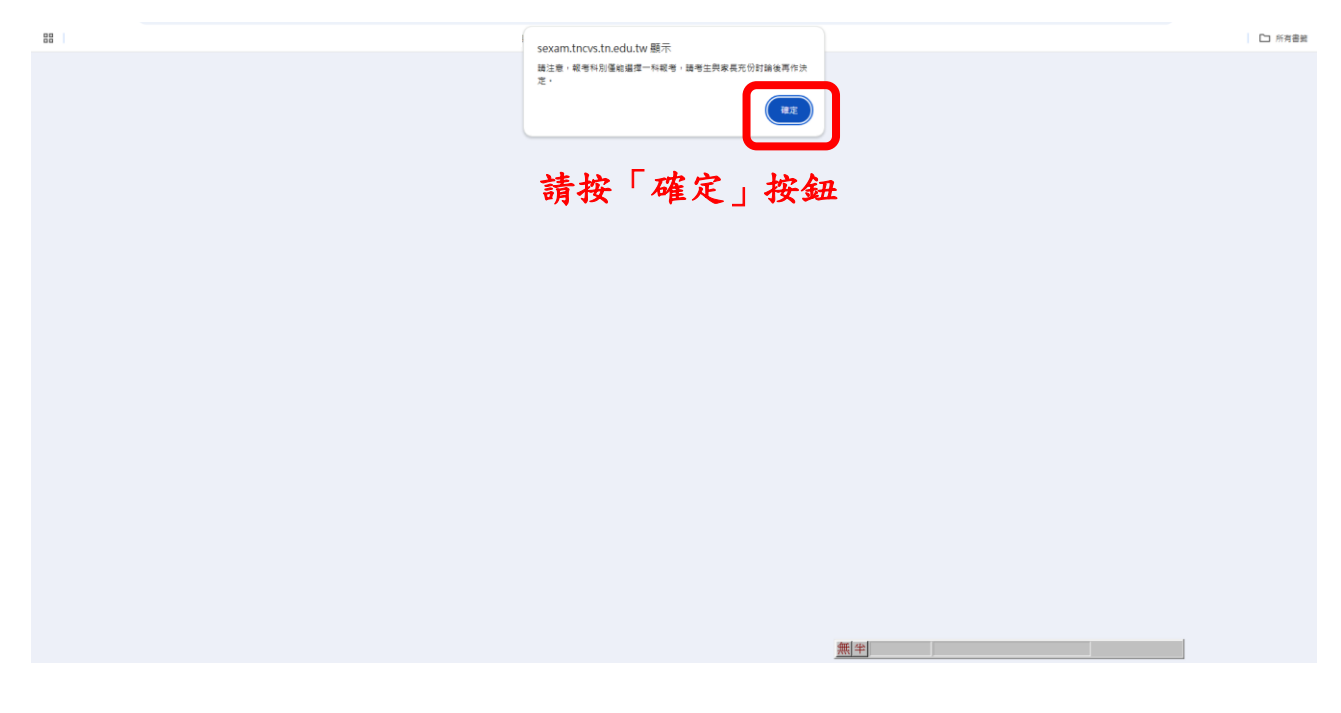

10. 第二個提醒視窗為「請考生再次檢查自己的報考科別」及「報名資料」, 一旦經確認送出後, 即不得以任何理由要求修改。若再次確認後, 請按下「確定」按鈕。

88

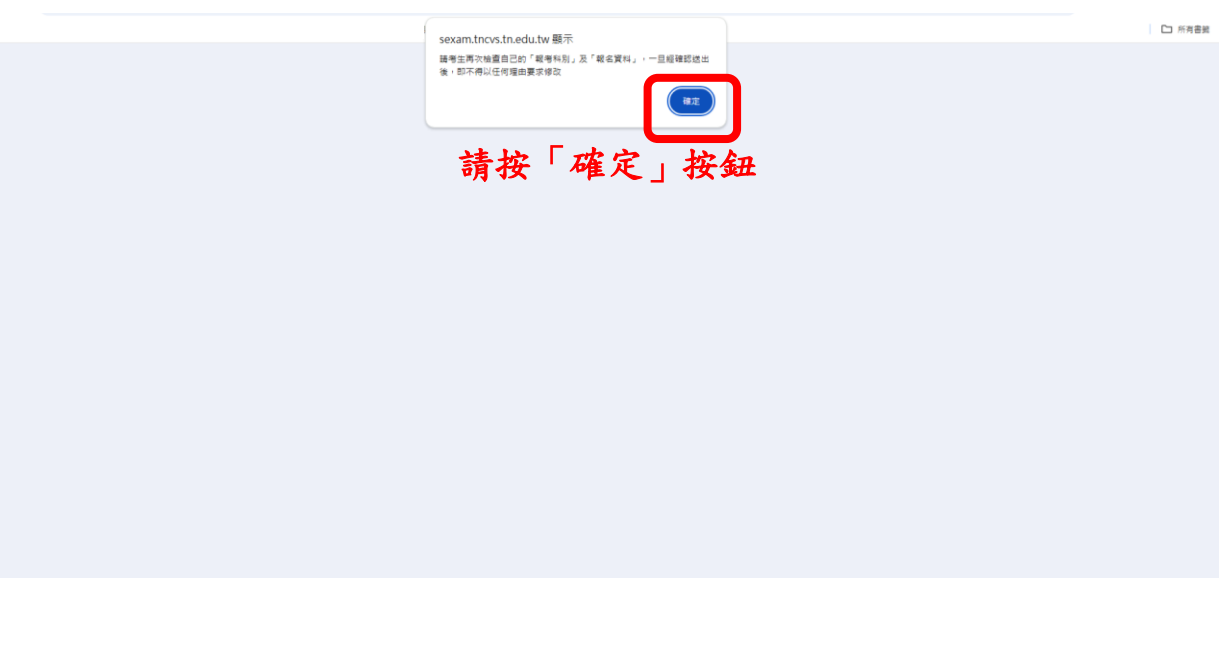

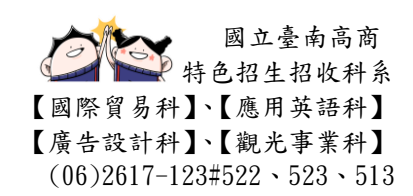

11. 儲存後,即可上傳個人照片→請按畫面右方「上傳照片」

| 國立臺南高商113學年度特色招生報名資料填報及甄選成續查詢系統                                                                                                  |                                      |
|----------------------------------------------------------------------------------------------------|--------------------------------------|
| 臨時時: 貴用院装料                                                                                                    | □□□□□□□□□□□□□□□□□□□□□□□□□□□□□□□□□□□□ |
| <b>第15月25日 - 月上位大田田 - 日先常日頃天</b> 日本日にする中の「中の日本日」                                                                                 |                                      |
| 應用英語科書面書並資料<br>(僅保計圖中就學階段證照及獎狀,採個別報名時請檢附資料正影本,正本驗單發還,採圖報時請檢附資料須蓋有影本與正本相符之國中學校戰章與承謝人職章                                            | )                                    |
| 全民英藝初編(含以上)或其同等麵種金字封透過之證明<br>5 版<br>全民英藝初編(含以上)或說道音通過明<br>全民英藝中華和近者以為當語演演過證明<br>-全民英藝中華和近者以上)翻訳講習演過證明<br>-多 反並<br>- 多 反並<br>- 其他 |                                      |
| 電商作環境化学等減強軟管理状<br>- 版<br>- 最高市市環境や学業施設管理状式教育局提彩管理科研測)<br>- 最高市(市長派)施文教育(也用品社會作科研測)                                               |                                      |
| #IX                                                                                                    |                                      |
| (BA)                                                                                                    | 魚生                                   |
|                                                                                                    |                                      |

# 12. 請先「選擇檔案」→「檢查檔案」→「上傳」→「回報名頁」

| 國立臺南高商113學年度特色招生報名資料填報及甄選成績查詢系統                                                                                    |
|----------------------------------------------------------------------------------------------------|
| 照片上傳注意事項                                                                                                    |
| 1. 請上傳112/7/1後拍攝的國三大頭照,不得使用生活照。照片不合格者,取消報名資格<br>2. 檔案格式為JPC<br>3. 檔案不得超過2MB<br>4. 如果重新上傳照片後,照片未更新,請清除測覽器暫存資料後,重新登入 |
| □□□□□□□□□□□□□□□□□□□□□□□□□□□□□□□□□□□□                                                                               |
| 攝案大小:1987519Bytes,符合規範,請按上傳驗進行上傳,上傳売單請回報名頁                                                                         |
|                                                                                                    |

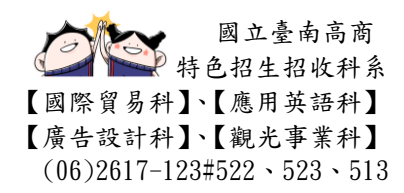

13. 上傳完成後,再次確認相關資料後。勾選「我已瞭解,按下送出鈕後,將無法再修改報 名資料」。按下「我已經完全確認報考科別及報名資料,送出」。

| NJRHN #RNRH       #JOBE_web D223       K3 _ mm()       K3 _ mm()       USA F model       USA F model |      |
|----------------------------------------------------------------------------------------------------|------|
| 開発品料業面積金資料<br>(個行社部中は学術に設想系見成した)建築時間名時時時間目目正形本。正泰編章整備。採調報時時時時間目前還有影本與正本相同之際中学校觀察與來謝人職會)<br>全R风補助和最近調客時時時間<br>◎<br>■<br>◎<br>◎ K<br>② RR城市中国地球目線加減電路時間<br>③ 全R城市中国地球目線加減電路時間<br>③ 全R城市中国地球目線加減電路時間<br>③ 全R城市中国地球目線加減電路時間                                                                                                    |      |
| #Africater##Alaments<br>> % % % % % % % % % % % % % % % % % %                                                                                                    | 出」按鈕 |

# 14. 完成送出後,按下「列印報名表」。

| 國立臺南高商113學年度特色招生報名資料填報及甄選成續查詢系統                                                                                                    |            |
|----------------------------------------------------------------------------------------------------|------------|
| 臨時時:着用時装料  伊分類冊一種社:D23  「数:王宝賀  竹別:女  七生年9月:59011  響要登載:高力が調神・ 響要登載:高力が調神・ 響要登載:高力が調神・ 響要登載:高力が調神・ 響要登載:高力(引):  電気前:着點電発生:三字/11(3)  電気前:着點電発生:三字/11(3)  電気前:着點電光:11(3)  電気前:電気前:電気(引):  電気音:電話:11(3)  電気音:電話:11(3)  電気音:電話:11(3)  電気音:電話:11(3)  電気音:電話:11(3)  電気音:電話:11(3)  電気音:電話:11(3)  電気音:電話:11(3)  電気音:電話:11(3)  電気音:電話:11(3)  電気音:電話:11(3)  電気音:電話:11(3)  電気音:電話:11(3)  電気音:11(3)  電気音:11(3)  電音:11(3)  電気音:11(3)  電気:11(3)  電気:11(3)  電気:11(3) | ERRE       |
| 用从延祥者面面含有料<br>(信华计师中社学师法学师及关键、《探视》用名称装绘所含料正影本。正本基準整整。《探照相构读绘所含料质蛋白影本员正本相符之面中学校载意具未做人属等)<br>全化英格切像含义上增其同等操绘定专其编造之理明<br>- 全<br>- 全<br>- 全 化英格中级的试图说道或透明进明<br>- 全 化英格中级的试图说道或透明进明<br>- 全 无关系中中级认识说过 副说道或透明进明<br>- 多 无关系中中级认识说过 副说道或透明进明<br>- 多 关系统中中级                                                                                                    |            |
|                                                                                                    |            |
|                                                                                                    | <u>無</u> 半 |

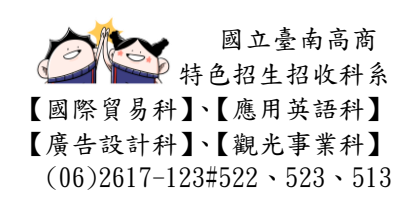

15. 按下列印報名表後,會出現提醒視窗「為維護個資安全,已強制登出,報名表列印完成後,請關閉瀏覽器。」→按下「確定」按鈕。

| 器 〇 符色経生 〇 升単 〇 単校 〇 上規株能 〇 映夢会 〇 被刑中等・単語亜症 〇 常用 🔮 會等就者 sexam.tncvs.tn.edu.tw 要示 | □ 所有書紙 |
|----------------------------------------------------------------------------------|--------|
| 為總總徑寶安全,已照利登出,綱名表刊印完成後,議購開前覽器,                                                   |        |
|                                                                                  |        |
| 請按「確定」按鈕                                                                         |        |

16. 列印報名表,黑白列印或彩色列印皆可。

▲半

| 88 0                                          | ☐ 特色招生 □ 升局                    | 戸 単校                        | 6           |                       |                                                                                                |                           |                |              |         |     | THE         |                            |    |  |
|-----------------------------------------------|--------------------------------|-----------------------------|-------------|-----------------------|------------------------------------------------------------------------------------------------|---------------------------|----------------|--------------|---------|-----|-------------|----------------------------|----|--|
| 國立臺南高商113舉年度特色招生」 國立臺南高商113舉年度特色招生專業群科戰選入帶報名表 |                                |                             |             |                       |                                                                                                |                           |                |              | 케미      | 1强批 |             |                            |    |  |
| 甄邏學校                                          | 图立叠南高商                         | 因中教育會考<br>准考證號碼             | # <u>4</u>  | 甄選學校                  | 因立臺南高商                                                                                         | 因中教育會考<br>准考證號碼           | 考生勿镇           |              | NO.B001 |     | 目的地         | E Konica Minolta C368 PC * |    |  |
| 数进科别                                          | 應用英語科                          | 考生编统                        | # 2         | 甄選科別                  | 應用英語科                                                                                          | 考生编號                      | 考生勿镇           |              |         |     |             |                            |    |  |
| 姓名                                            | 王凯紫                            | 性別                          | *           | 姓名                    | 王凯登                                                                                            | 性别                        | *              |              |         |     | 加貝          | Ξ₽ ·                       |    |  |
| 身分橙<br>统一编號                                   | 02222                          | 出生年月日                       | 氏面          | 身分證<br>統一編號           | D222                                                                                           | 出生年月日                     | 民國95年08月       | 11.0         | 6       |     | 份數          | 1                          |    |  |
| ₽( <b>#</b> )#                                | 臺南市 大成圆中                       | 要某学校电话                      | 06-2        | <b>奉(</b> ):          | 臺南市 大成國中                                                                                       | 畢業學校電話                    | 606-2630011    |              |         |     | 配置          | 王句 *                       |    |  |
| 乾                                             | 惠昌要家主 三年六班                     |                             |             | 學校                    | 應倡華業生 三年六班                                                                                     |                           |                | -            |         |     | 21 <b>4</b> |                            |    |  |
|                                               | - 41.4                         |                             |             |                       |                                                                                                |                           |                |              |         |     | *••         | ***                        |    |  |
| 1.治疗疗                                         | -&I                            |                             | ~           | 報名身分                  | 一般生                                                                                            | f 77 WEL 田都中本福居義<br>(請實貼) |                |              | 5 M.    |     | 顯示更多設定      | ~                          |    |  |
|                                               |                                | 身分错                         | <b>1</b> 统- |                       |                                                                                                | 身分                        | <b>送統一編號、出</b> | (生年月日        | 请影印清楚   |     |             |                            |    |  |
| E名費減<br>2.資格                                  | 未减免<br>截名費:330元                | (#                          | 身分          | 殺名 費減<br>免資格          | 未減免<br>維名費:330元                                                                                | G                         | 無身分證可用健        | ≹保IC卡彩       | 本代替)    |     |             |                            |    |  |
| 建成人                                           | £                              | 副体                          | ×*          | 监护人                   | エーニ                                                                                            | 局体                        | 父女             |              |         |     |             |                            |    |  |
| 采電話                                           | 06-2617123                     | 家長行動電話                      | 0930        | 住家電話                  | 06-2617123                                                                                     | 家長行動電話                    | e 0930303030   | 學生<br>行動 092 | 9292929 |     |             |                            |    |  |
| 根地址                                           | 702臺南市南區健康路一                   | -<br>紙327號                  |             | 通訊地址                  | 14 702臺南市南區健康路一段327號                                                                           |                           |                |              |         |     |             |                            |    |  |
| 書曲書畫自我檢結表<br>□A                               |                                |                             |             | <b>\$</b> ⊕\$£8<br>□A | <b>菅坂事生自我接放表</b><br>□ 風 (通考生自行填罵)                                                              |                           |                |              |         |     |             | E and a                    |    |  |
| u: 1. 本人6                                     | 関連相定内容・並用素遵守                   | 用脸刻堂内之各场                    | 現定          | □A<br>注:1. 本人         | □無係(請考生自行填写)<br>(注:1. 太人已想接段者內定。並且產項守則驗證者內之為頂線定。                                               |                           |                |              |         |     | 請招          | 「列印」                       | 招鈕 |  |
| 月本/                                           | 一資料及圖中教育會考成境。                  | 4 A 19 A 12 19 19 8         |             | 2. 本人                 | 向各招生單位報名時,即同意                                                                                  | 意該主辦單位祥向                  | 国立臺灣師範大學。      | 心理與教育        | 的资产心中错误 |     | 12 12       | 2.4 (1) []                 |    |  |
| 3、所有者<br>4、照月7                                | 8行實料確依乎累可於最名表<br>《合格者·后未於截名期間補 | 浅(勿用道紋針)。<br> 件(3/11-3/15 で | ÷4:0        | 3. 所有                 | 检刑資料請低序累订於報名書                                                                                  | 长後(勿用斑纹針)                 |                |              |         |     |             |                            |    |  |
| 考生                                            | ¥4:                            | ***                         | A()         | 4. 照月                 | 个审师者:西木阶段名期间4                                                                                  | atriari(-3/15-7           | (114:00月),承知道4 | urox(份。      |         |     |             |                            |    |  |
|                                               | (实现自著会名                        | )<br>()                     | -           | ちょ                    | *生茶名: 監視人(家長)発名:<br>(実現自長主名)<br>○報名表産出時間: 2025/1/5 下午 01:56:19 ○児信婦上報名時間: 2025/1/5 下午 01:56:01 |                           |                |              |         |     |             |                            |    |  |
| at to the Call Call                           | 4040 - 2022/01/2 Pr#-01/20/3   | STRACAS.                    | L-18172     | ○報名表産2                |                                                                                                |                           |                |              |         |     |             | Dird Bala                  |    |  |
|                                               |                                |                             |             |                       |                                                                                                |                           |                |              |         |     |             | 211447 RC38                |    |  |
|                                               |                                |                             |             |                       |                                                                                                |                           |                |              |         |     |             |                            |    |  |

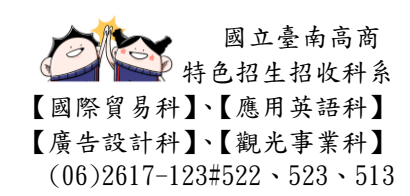

無半

- 列印後,請貼個人身分證影印本(黑白列印或彩色列印皆可)。
   註:若學生無身分證,可使用健保 IC 卡代替(健保 IC 卡上無照片亦可)。
- 2. 填寫相關須填寫資料後,「學生親筆簽名」及「家長親筆簽名」。
- (1)學校團體報名:若為國中學校團體報名,請學生依國中學校訂定時間內繳交「報名表 及報名費」至國中端承辦老師。(2)個別報名請依報名時間將報名表繳交至臺南高商。

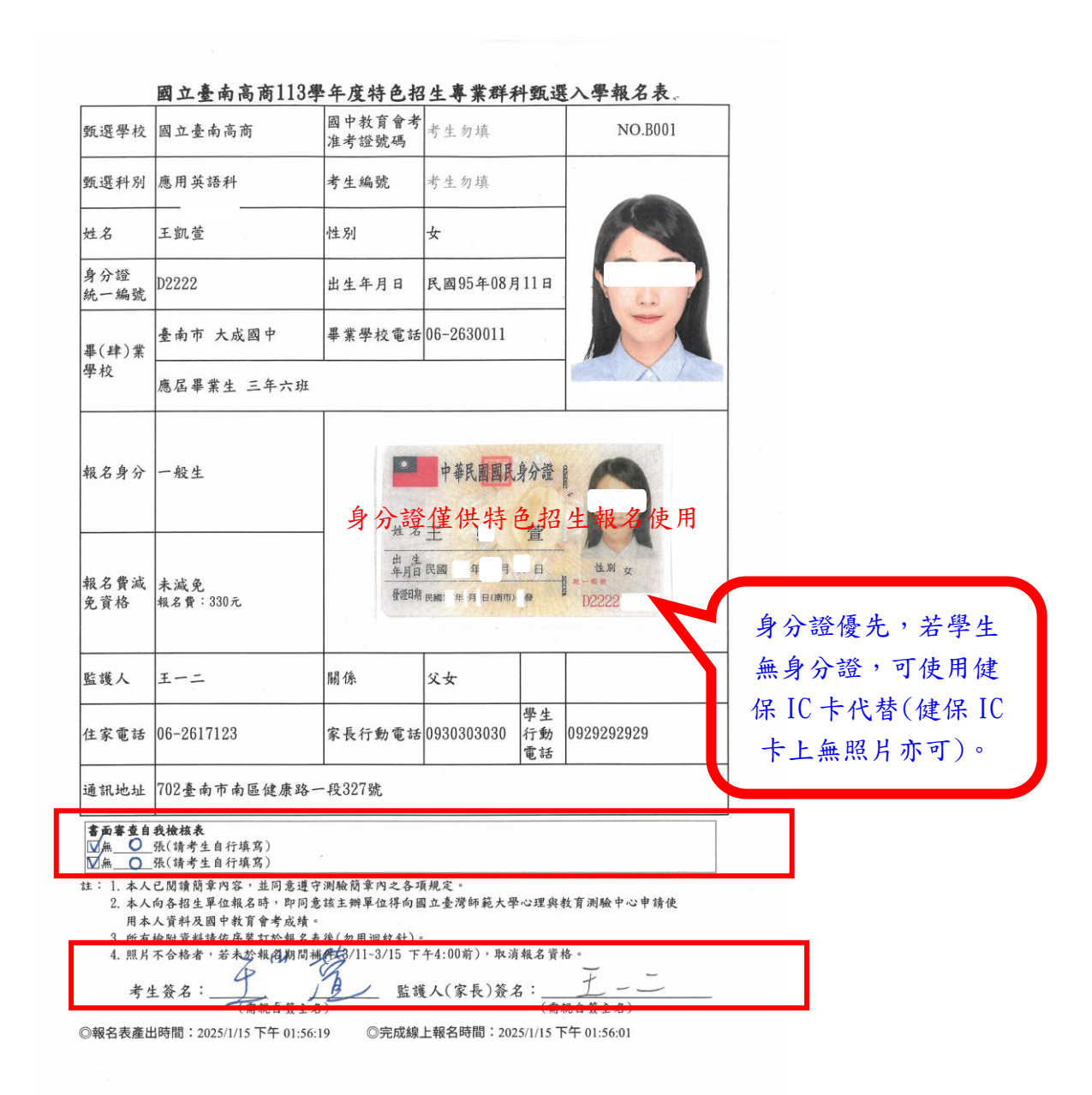

國立臺南高商 特色招生招收科系 【國際貿易科】、【應用英語科】 【廣告設計科】、【觀光事業科】 (06)2617-123#522、523、513